## STONO IZDAVAŠTVO Vježbe 6 GIMP -Vježbe 2

- 1. Otvoriti sliku Ducky, a zatim selektovati: Tijelo patke, alatkom *Scissors*, postaviti vrijednosti za: Feather na 30. Iskopirati selektovanu patku i prebaciti je na sliku sa medvjedom.
- 2. Selektovati kljun patke alatkom Fuzzy Select, a zatim:
  - a. Nad tako dobijenom selekcijom primljeniti transformaciju Shear;
  - b. Kopirati selekciju;
  - c. Pomjeriti kopirani sadrzaj.
- Otvoriti sliku *Bear*, uz pomoć alatke *Scissors* selektovati medvjeda i drvo. Postaviti oko selekcije zelenu liniju debljine 2px (Naredba *Edit – Stroke Selection*). Naredbom *Select\Invert* izvršiti inverznu selekciju, pa dobijenu selekciju naredbom *Del* ispuniti crvenom bojom (bojom pozadine) (Slika 1).
- 4. Otvoriti sliku *Dune* postaviti liniju bijele boje alatkom *Pencil*, nakon toga ukloniti liniju pomoću alatke za kloniranje. Na neki način selektovati nebo i pomoću *Clone Tool* alatke postaviti plavi šablon kao na slici 2.
- Aktiviranjem opcije Layer/Transparency/Add Alpha Channel omogućiti dobijanje bezbojne pozadine, nakon toga na neki način selektovati pozadinu medvjeda i drveta i obrisati je. Kopirti ovako dobijenog medvjeda kopirajte. Otvorite sliku Dune, na neki od navedenih načina selektovati nebo i u datu selekciju postavite medvjeda (*Edit/Paste Into Selection*) – Slika 3.

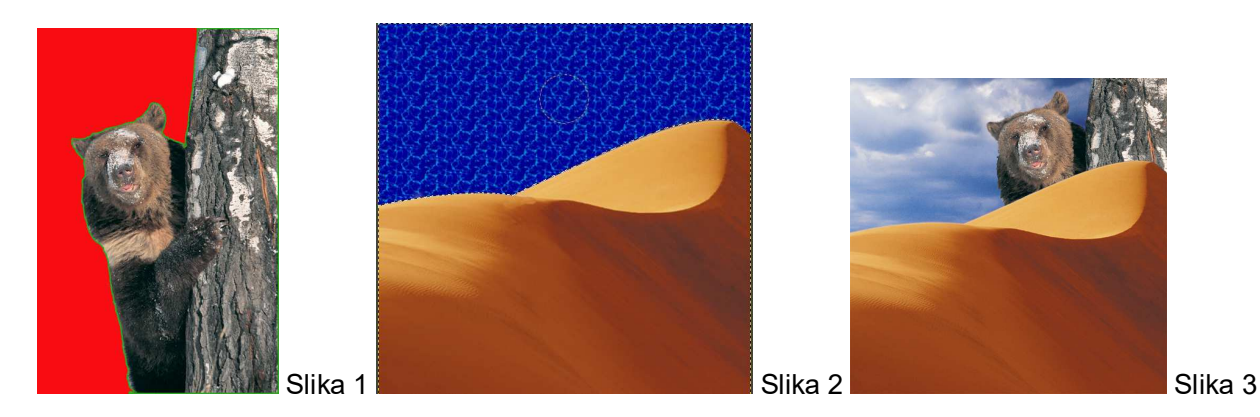

- 6. Otvorite sliku Dune, a zatim:
  - a. Koristeći alatku Bucket Fill (kantica) promjeniti boju neba u bijelu boju;
  - b. Nekom od poznatih alatki selektujte nebo, izaberite alatku za preliv i primjenite preliv, Slika 4.
- Otvorite sliku Ducky, selektujte patku a zatim: Primijenite naredbu Select/Border i postavite selekciju debljine 6 pt. Ispunite selekciju plavom bojom pomoću Edit\Fill with FG color, pomoću Select/Shrink smanjite selekciju za 3 pt i popunite selekciju bijelom bojom pomoću Edit\Fill with BG color tako da dobijete sliku 5.

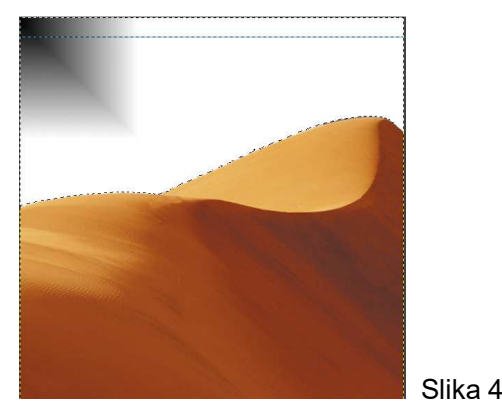

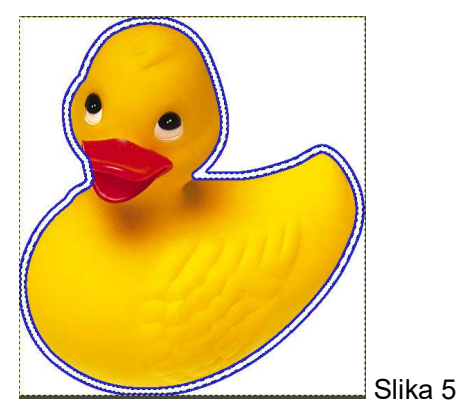

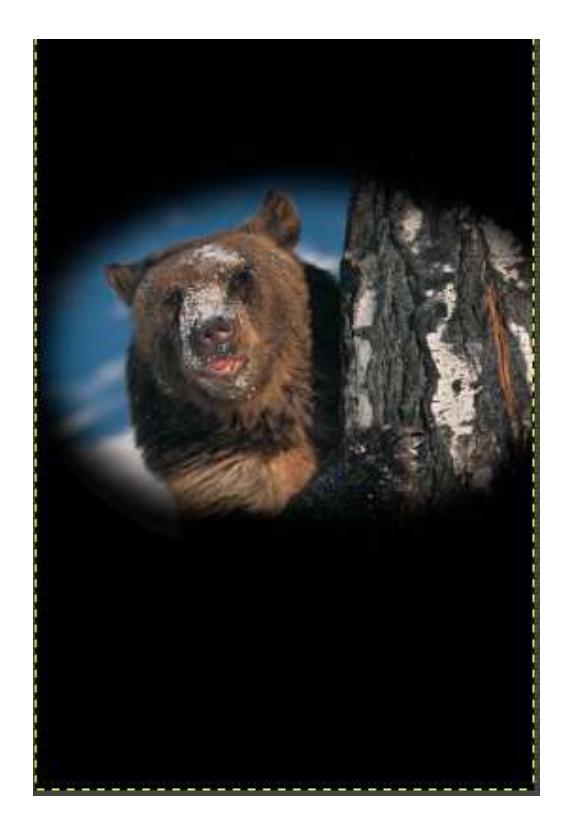